| FRUSP            | PROCEDIMENTO OPERACIONAL PADRÃO - POP | CIÈNCIA E HEMANISHO |
|------------------|---------------------------------------|---------------------|
| Data: 01/07/2018 |                                       | №: 024              |
| Próxima revisão: | LABORATÓRIO DE METABOLISMO E LÍPIDES  | Versão: 04          |
| 01/07/2019       |                                       | Página 1            |

## **POP: Leitor de microplacas**

| Equipamento: Leitor de microplacas  | 0,',         |
|-------------------------------------|--------------|
| Modelo: VICTOR X3 - 2030 Multilabel | plate reader |
| Marca: PerkinElmer                  | ~~~~         |

#### A. Objetivo

O leitor de microplacas VICTOR X3 - 2030 Multilabel plate reader tem como objetivo quantificar a absorbância nos espectros UV-visível, fluorescência e luminescência de amostras.

## B. Abrangência

Biólogos, Biomédicos, Farmacêuticos e Técnicos de Laboratório.

#### C. Definição

O VICTOR X3 - 2030 Multilabel plate reader é um leitor de micorplacas para leitura nos espectros UV-visível, fluorescência e luminescência com sistema de filtros de comprimento de onda.

| Elaborado por: Elaine Rufo Tavares          | Aprovado por:<br>Prof. Dr. Raul Cavalcante Maranhão |
|---------------------------------------------|-----------------------------------------------------|
| Revisado por: Priscila Oliveira de Carvalho |                                                     |

| FRUSP            | PROCEDIMENTO OPERACIONAL PADRÃO - POP | CLENCER & HE MANISNO |
|------------------|---------------------------------------|----------------------|
| Data: 01/07/2018 |                                       | №: 024               |
| Próxima revisão: | LABORATÓRIO DE METABOLISMO E LÍPIDES  | Versão: 04           |
| 01/07/2019       |                                       | Página 2             |

#### D. Observações importantes

A Figura 1 e a Tabela 1 demonstram, respectivamente, a imagem e a descrição do leitor de microplacas VICTOR X3.

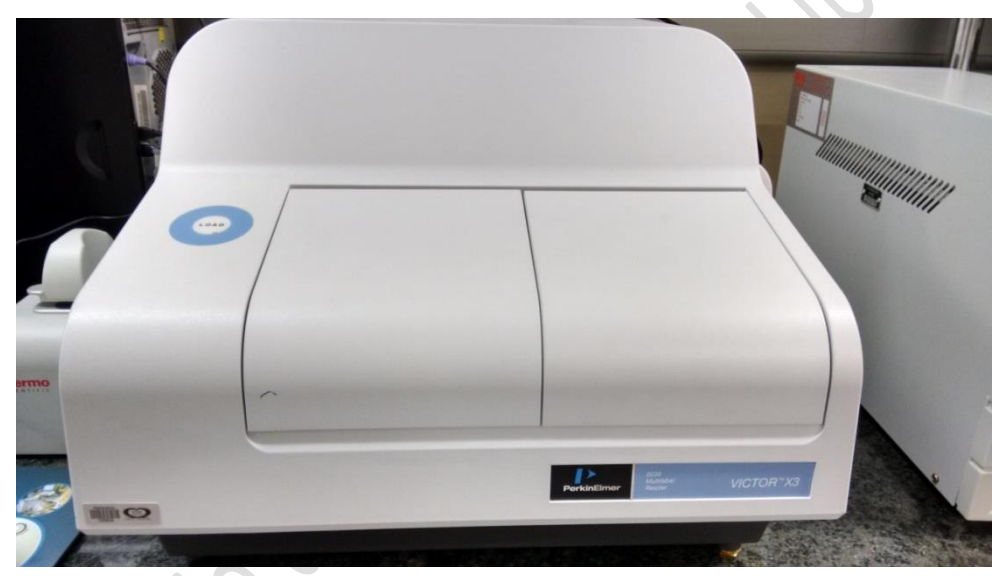

Figura 1. Imagem do leitor de microplacas VICTOR X3.

 Tabela 1. Descrição e dados do do leitor de microplacas VICTOR X3.

| Elaborado por: Elaine Rufo Tavares          | Aprovado por:<br>Prof. Dr. Raul Cavalcante Maranhão |
|---------------------------------------------|-----------------------------------------------------|
| Revisado por: Priscila Oliveira de Carvalho |                                                     |

| FMUSP            | PROCEDIMENTO OPERACIONAL PADRÃO - POP | CIENCEA E NEMANISMO |
|------------------|---------------------------------------|---------------------|
| Data: 01/07/2018 |                                       | №: 024              |
| Próxima revisão: | LABORATÓRIO DE METABOLISMO E LÍPIDES  | Versão: 04          |
| 01/07/2019       |                                       | Página 3            |
| Performance Spe  | ecifications                          |                     |

| Luminescence Detection<br>(96-well plate)               | Lower limit of detection (LLD):<br>ALP:<br>Flash luminescence:<br>Glow luminescence: | Total flux of 20,000 photons/s (standard PMT)<br>100,000 photons/s (red-sensitive PMT)<br>1 amol/well with AMPPD substrate<br>80 amol/well ATP<br>0.9 pg/well using britelite™ |
|---------------------------------------------------------|--------------------------------------------------------------------------------------|----------------------------------------------------------------------------------------------------|
| Fluorescence Polarization<br>(384-well black plate)     | Fluorescein:<br>Standard deviation:                                                  | 1 nM, 40 µL<br><5 mP                                                                                                    |
| Absorbance Detection<br>(96-well plate)                 | Measuring range @ 405 nm:<br>Accuracy @ 405 nm:<br>Precision @ 405 nm:               | 0-4 A<br><2% (or 0.01 A) within 0-2 A<br><0.5% (or 0.01 A) within 0-2 A                                                                                                    |
| TR-Fluorescence Detection<br>(200 μL, 96-well plate)    | Europium:<br>Linearity:<br>Crosstalk:<br>Terbium:<br>Samarium:<br>Dysprosium:        | <6 amol/well, 30 fM<br>>5 decades<br><0.01%<br><5 amol/well, 25 fM<br><50 amol/well, 250 fM<br><150 amol/well, 750 fM                                                          |
| Fluorescence Detection<br>(200 µL, 96-well black plate) | Fluorescein:<br>Linearity:<br>Crosstalk:<br>Umbelliferone:<br>Rhodamine:             | <2 fmol/well, 10 pM<br>>5 decades<br><0.01%<br><200 fmol/well, 1 nM<br><100 fmol/well, 0.5 nM                                                                                  |

Os filtros disponíveis para leitura estão dispostos nos carrosséis de acordo com a Figura 2.

| Elaborado por: Elaine Rufo Tavares          | Aprovado por:                      |
|---------------------------------------------|------------------------------------|
|                                             | Prof. Dr. Raul Cavalcante Maranhão |
| Revisado por: Priscila Oliveira de Carvalho |                                    |

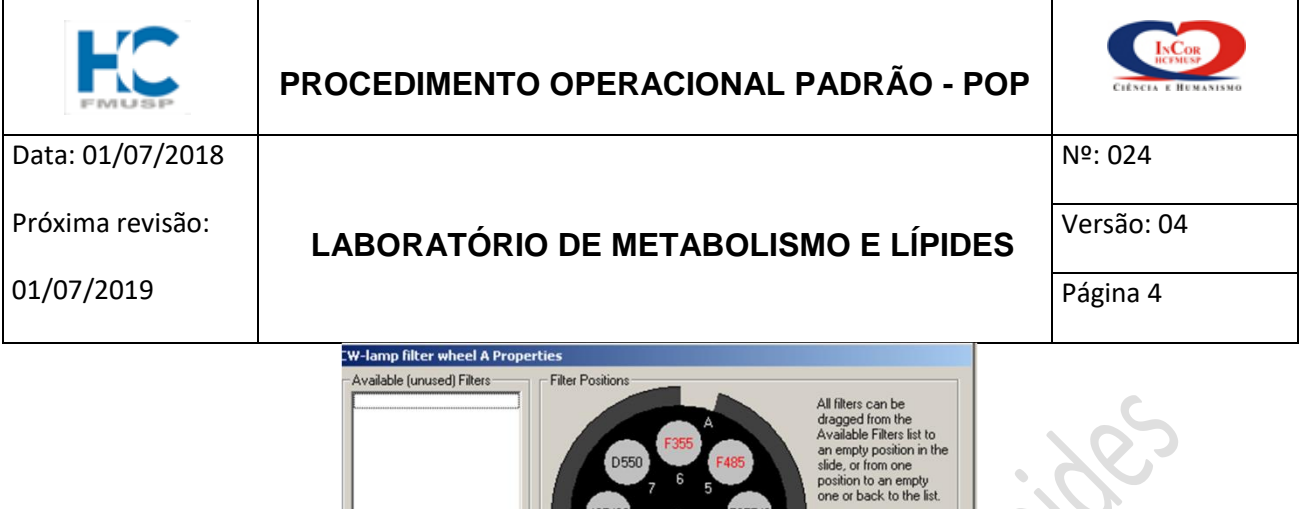

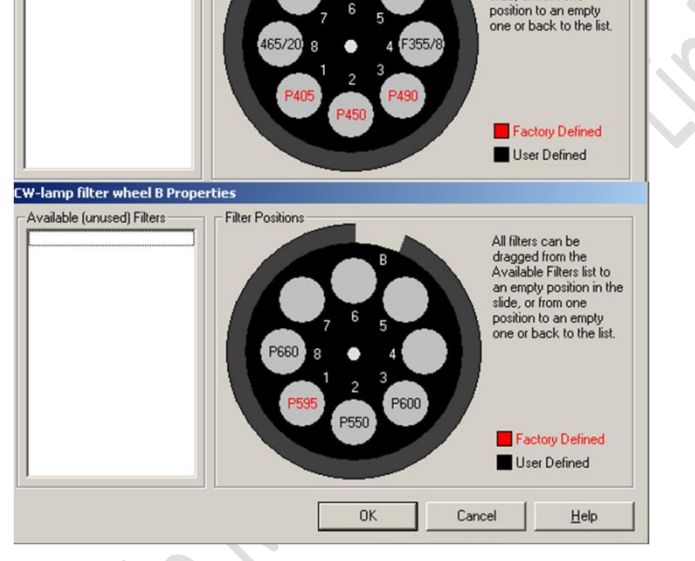

Figura 2: Filtros disponíveis para utilização no leitor de microplacas VICTOR X3.

#### E. Operacionalização

- 1. Ligue o leitor de microplacas no botão lateral traseiro do equipamento.
- 2. Insira a microplaca no equipamento no local indicado (Figura 3).
- 3. Abra o programa PerkinElmer 2030 Workstation (Figura 4).

| Elaborado por: Elaine Rufo Tavares          | Aprovado por:<br>Prof. Dr. Raul Cavalcante Maranhão |
|---------------------------------------------|-----------------------------------------------------|
| Revisado por: Priscila Oliveira de Carvalho |                                                     |

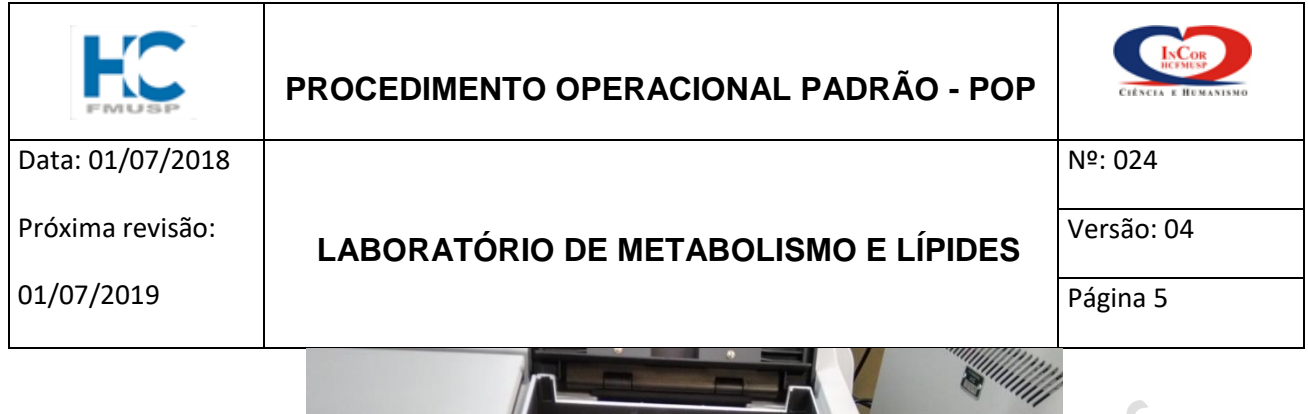

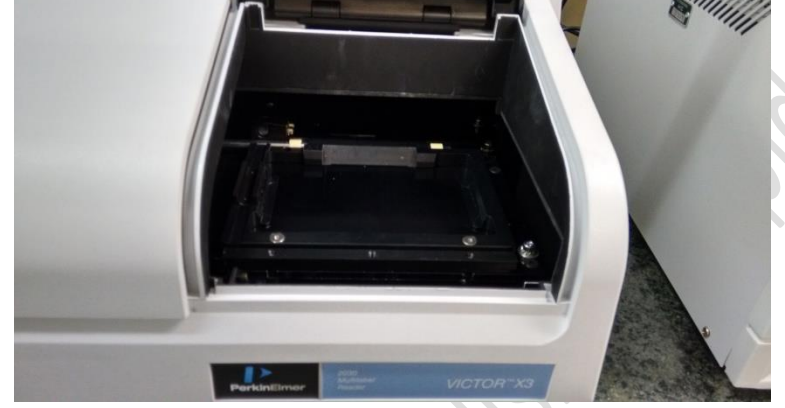

Figura 3: Local de colocação da microplaca para leitura.

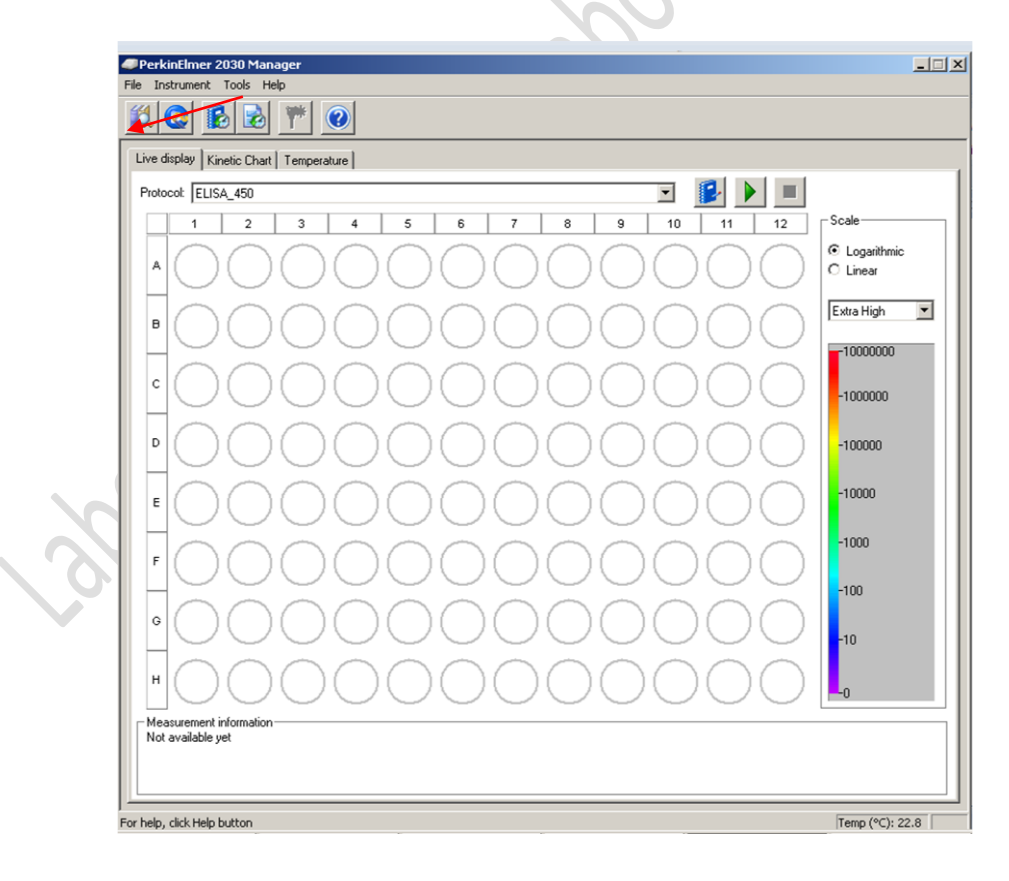

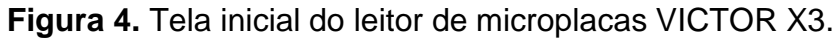

| Elaborado por: Elaine Rufo Tavares          | Aprovado por:<br>Prof. Dr. Raul Cavalcante Maranhão |
|---------------------------------------------|-----------------------------------------------------|
| Revisado por: Priscila Oliveira de Carvalho |                                                     |

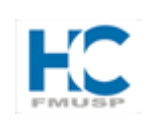

### PROCEDIMENTO OPERACIONAL PADRÃO - POP

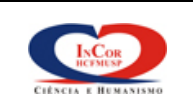

01/07/2019

LABORATÓRIO DE METABOLISMO E LÍPIDES

№: 024 Versão: 04 Página 6

- Para criar um novo protocolo de leitura, clicar no botão "Start Wizard", que fica localizado na barra de tarefas (Figura 4, seta vermelha) e selecionar a opção "Create a new protocol".
- 5. Dar um nome para o protocolo e, em seguida, selecionar a pasta em que será salvo. Clicar em "Next".
- Selecionar a placa a ser usada (fabricante, número de poços, etc...). Clicar em "Next".
- Selecionar o "Label". É o tipo de leitura (absorbância, fluorescência ou luminescência) e o comprimento de onda a ser usado. Pode-se selecionar da biblioteca do próprio equipamento ou criar um novo. Clicar em "Next".
- 8. Selecionar os poços a serem lidos e a ordem da leitura. Clicar em "Next".
- Nas próximas duas telas pode-se ou não adicionar informações específicas sobre o protocolo, mas não é obrigatório. Clicar em "Next".
- 10. O equipamento começa a leitura imediatamente.
- 11. Caso apareça um aviso informando que o filtro selecionado não está instalado, é necessário trocar o carrossel de filtros.
- 12. Para isso, abra a porta superior do aparelho, retire o carrossel instalado e coloque o carrossel que contém o filtro de interesse (Figura 5 e 6).
- 13. Clicar em "Repeat" para continuar a leitura.
- O leitor de microplacas fará a leitura no comprimento de onda desejado (Figura 7).
- 15. Para acessar os resultados do ensaio, clicar em "Latest assay result" na barra de tarefas (Figura 7, seta vermelha).
- 16. Abre-se uma tela com os resultados do ensaio em vários formatos, inclusive o da própria placa (Figura 8).

| Elaborado por: Elaine Rufo Tavares          | Aprovado por:<br>Prof. Dr. Raul Cavalcante Maranhão |
|---------------------------------------------|-----------------------------------------------------|
| Revisado por: Priscila Oliveira de Carvalho |                                                     |

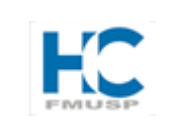

# PROCEDIMENTO OPERACIONAL PADRÃO - POP

LABORATÓRIO DE METABOLISMO E LÍPIDES

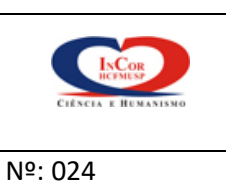

Versão: 04

Página 7

Data: 01/07/2018

Próxima revisão:

01/07/2019

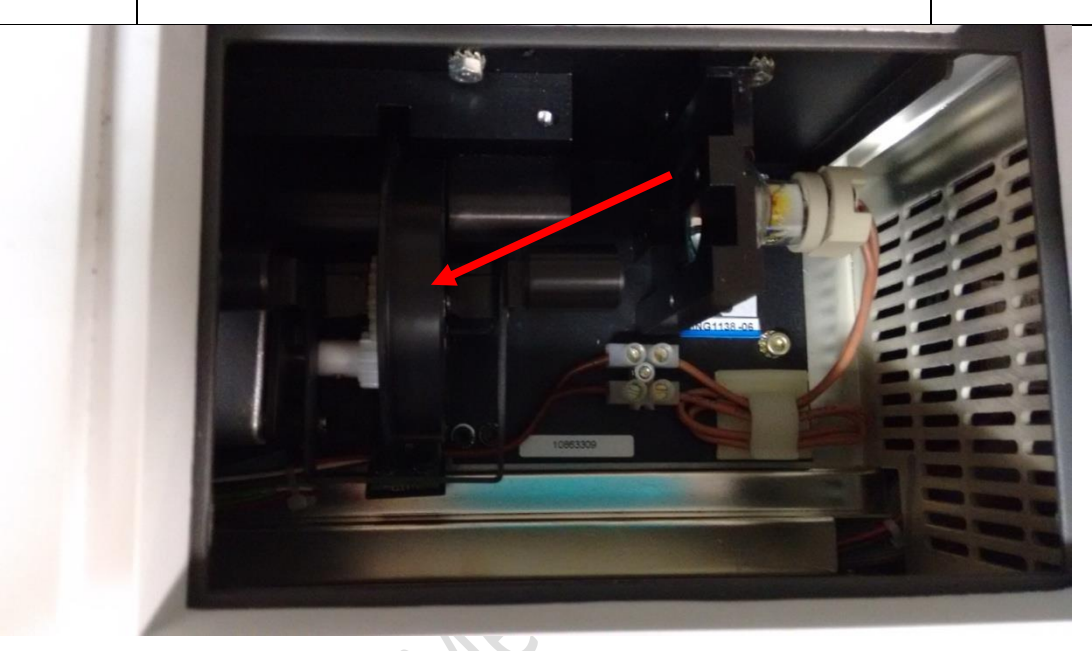

Figura 5: Localização do carrossel de filtros.

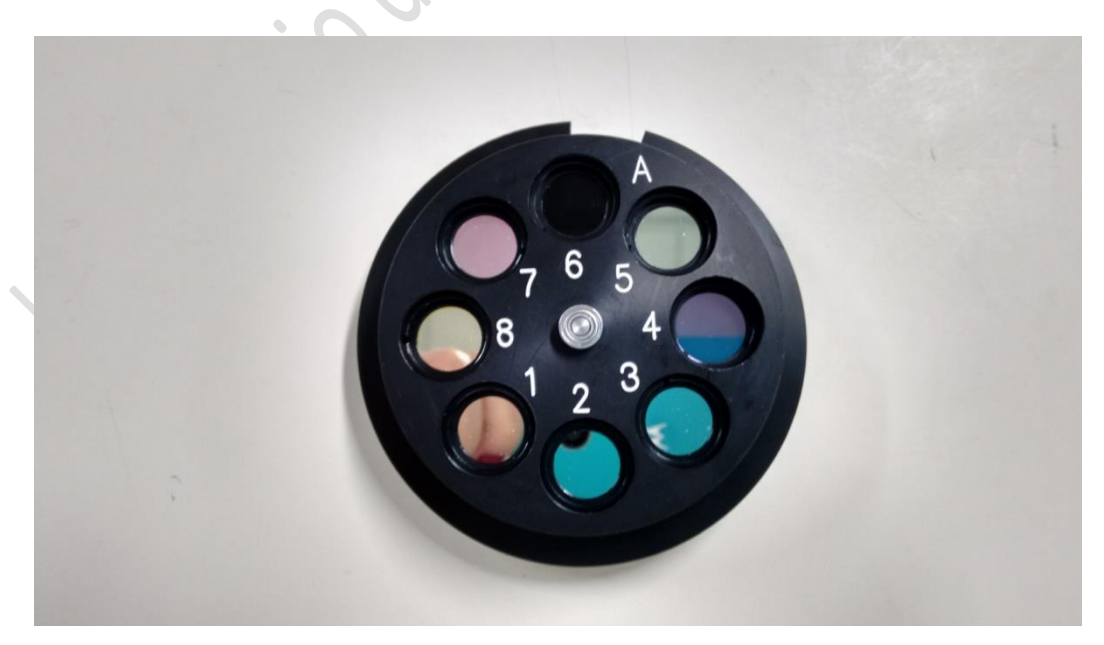

Figura 6: Imagem do carrossel de filtros "A".

| Elaborado por: Elaine Rufo Tavares          | Aprovado por:<br>Prof. Dr. Raul Cavalcante Maranhão |
|---------------------------------------------|-----------------------------------------------------|
| Revisado por: Priscila Oliveira de Carvalho |                                                     |

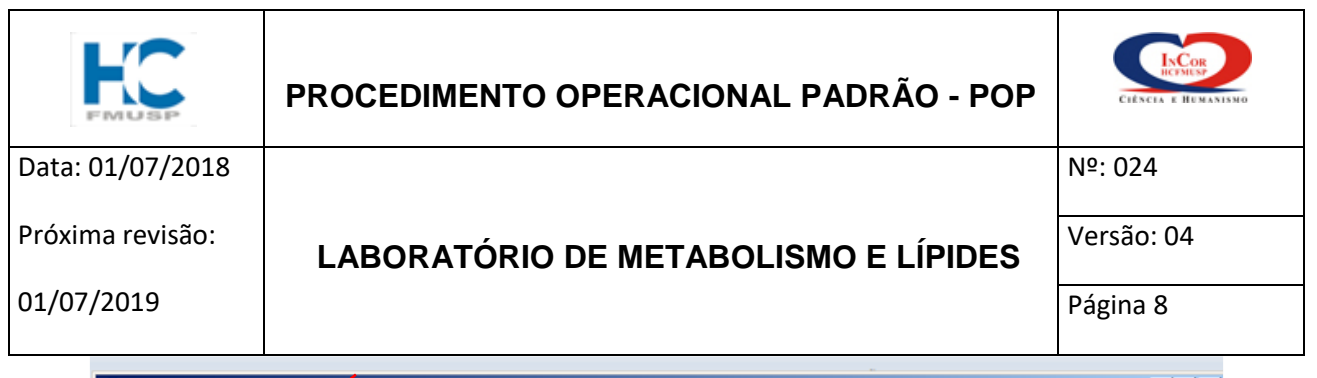

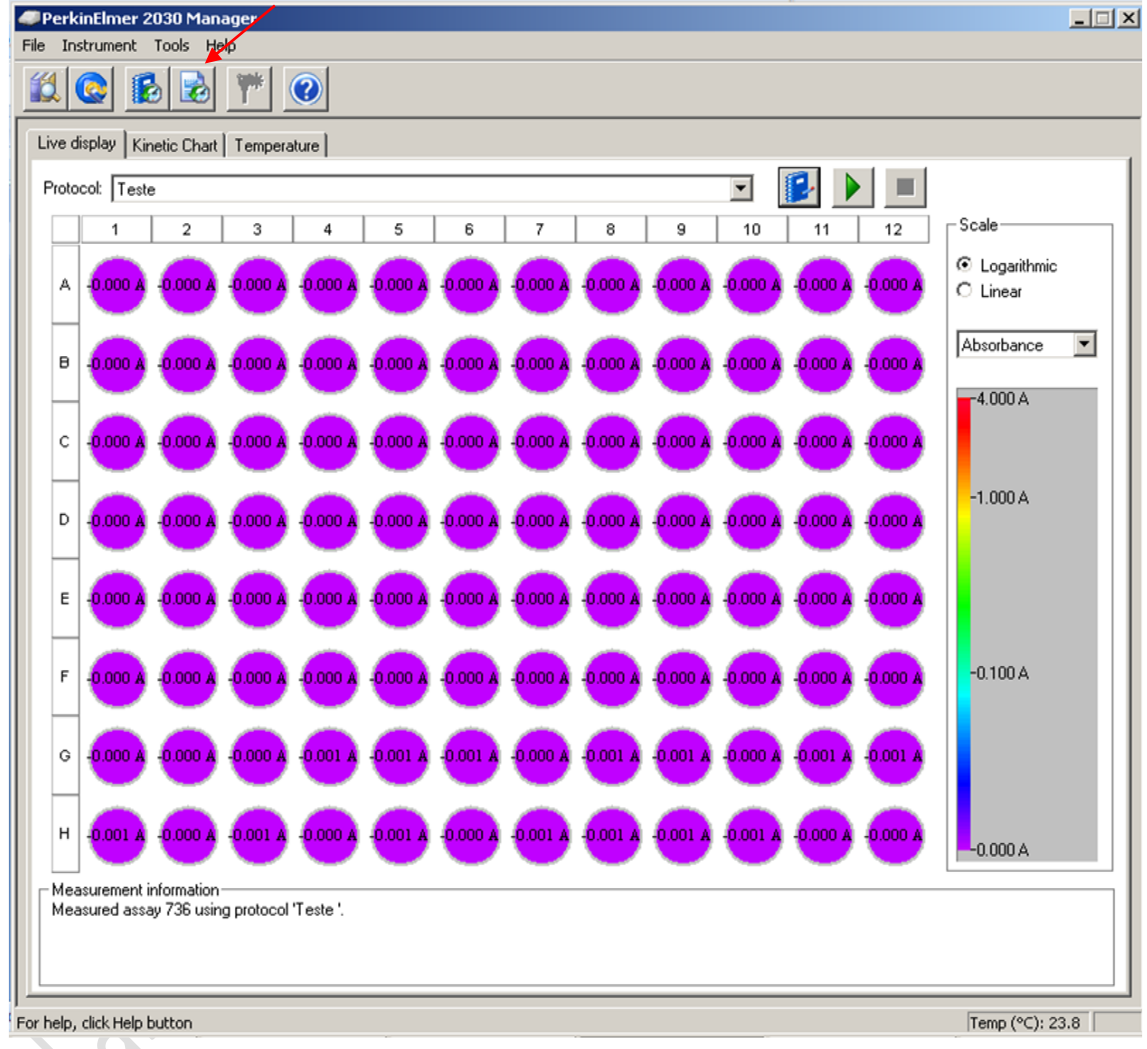

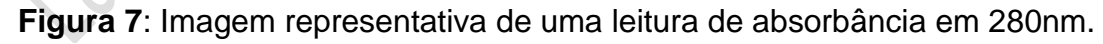

- 17. Os resultados podem ser exportados e salvos em formato \*.xls (Microsoft Excel) (Figura 8, seta vermelha).
- 18. Após o uso do equipamento, feche todos os programas e desligue o leitor de microplacas no botão traseiro lateral.

| Elaborado por: Elaine Rufo Tavares          | Aprovado por:<br>Prof. Dr. Raul Cavalcante Maranhão |
|---------------------------------------------|-----------------------------------------------------|
| Revisado por: Priscila Oliveira de Carvalho |                                                     |

| FILLER           | PROCEDIMENTO OPERACIONAL PADRÃO - POP | CIÈNCIA E HUMANISMO |
|------------------|---------------------------------------|---------------------|
| Data: 01/07/2018 |                                       | №: 024              |
| Próxima revisão: | LABORATÓRIO DE METABOLISMO E LÍPIDES  | Versão: 04          |
| 01/07/2019       |                                       | Página 9            |
| PerkinElmer      | 2030 Manager                          |                     |

| avout da P. Ele Instrument Tools Help                                           |                       |
|---------------------------------------------------------------------------------|-----------------------|
|                                                                                 |                       |
|                                                                                 | bCc. AaBbCcl          |
| Assay 736, 4/12/2014 11:53:31 - PerkinElmer 2030 Result Viewer                  | _ O ×                 |
| File View Blake Help                                                            |                       |
|                                                                                 |                       |
|                                                                                 |                       |
| 1 2 3 4 5 6 7 8 9 10 11 12<br>1 2 3 4 5 6 7 8 9 10 11 12                        |                       |
| Plate Repeat End time Start temp. End temp. BarCode                             |                       |
| 1 1 11.30.27 23,7 23,0 1004                                                     |                       |
| Absorbance @ 280 (1.0s) (A)                                                     |                       |
| 0.000                                                                           |                       |
|                                                                                 |                       |
|                                                                                 |                       |
|                                                                                 |                       |
| D 0,000 0,000 0,000 0,000 0,000 0,000 0,000 0,000 0,000 0,000 0,000 0,000 0,000 |                       |
| E 0,000 0,000 0,000 0,000 0,000 0,000 0,000 0,000 0,000 0,000 0,000 0,000 0,000 |                       |
| F 0,000 0,000 0,000 0,000 0,000 0,000 0,000 0,000 0,000 0,000 0,000 0,000 0,000 |                       |
|                                                                                 |                       |
|                                                                                 | I/                    |
|                                                                                 |                       |
|                                                                                 | I/                    |
|                                                                                 |                       |
|                                                                                 |                       |
|                                                                                 |                       |
|                                                                                 |                       |
|                                                                                 |                       |
|                                                                                 |                       |
|                                                                                 |                       |
|                                                                                 |                       |
|                                                                                 |                       |
|                                                                                 |                       |
|                                                                                 |                       |
|                                                                                 |                       |
| List; Plates 1 - 1 A Plate_Page1 A Protocol A Notes /                           |                       |
| Ready Plate 1                                                                   | of 1 Repeat 1 of 1 // |
|                                                                                 |                       |
|                                                                                 |                       |
| 3 Portu For help, click Help button Temp (°C): :                                | 24.0                  |
| Port For help, click Help button Temp (°C): :                                   | 24.0                  |

Figura 8: Imagem representativa de planilha de resultados.

**IMPORTANTE:** Certifique-se de retirar a microplaca do leitor, já que em muitos ensaios são utilizados solventes voláteis que podem danificar o equipamento.

#### F. Limpeza e manutenção

Após o uso do equipamento, limpar com álcool 70%

| Elaborado por: Elaine Rufo Tavares          | Aprovado por:<br>Prof. Dr. Raul Cavalcante Maranhão |
|---------------------------------------------|-----------------------------------------------------|
| Revisado por: Priscila Oliveira de Carvalho |                                                     |

| FRUSP            | PROCEDIMENTO OPERACIONAL PADRÃO - POP | CIÈNCIA E HUMANISMO |
|------------------|---------------------------------------|---------------------|
| Data: 01/07/2018 |                                       | №: 024              |
| Próxima revisão: | LABORATÓRIO DE METABOLISMO E LÍPIDES  | Versão: 04          |
| 01/07/2019       |                                       | Página 10           |

|         |          | 11910es |
|---------|----------|---------|
|         | , olismo |         |
| 26      | Netar    |         |
| (dillow |          |         |
| 300     |          |         |

| Elaborado por: Elaine Rufo Tavares          | Aprovado por:                      |
|---------------------------------------------|------------------------------------|
|                                             | Prof. Dr. Raul Cavalcante Maranhão |
| Revisado por: Priscila Oliveira de Carvalho |                                    |
|                                             |                                    |